#### Window

| Toggle Full Screen     | ^ | ж | F        |
|------------------------|---|---|----------|
| Show System Menu       | Û | ж | F10      |
| Show Key Assist        | Û | ж |          |
| Next Perspective       |   | ж | F8       |
| Previous Perspective   | Û | ж | F8       |
| Show View Menu         |   | ж | F10      |
| Next View              |   | ж | F7       |
| Previous View          | Û | ж | F7       |
| Maximize View or Edito | r | ^ | M        |
| Previous Editor        | Û | ж | F6       |
| Next Editor            |   | ж | F6       |
| Switch to Editor       | ^ | Û | <b>E</b> |
| Quick Switch Editor    |   | ж | <b>E</b> |
| Activate Editor        |   | ж | F12      |
| Quick Access           |   | ж | 3        |

#### Views

| Show View:<br>Variables      | r | Ж | Q | V |
|------------------------------|---|---|---|---|
| Show View:<br>Type Hierarchy | r | ж | Q | T |
| Show View:<br>Synchronize    | r | ж | Q | Y |
| Show View: Search            | r | ж | Q | S |
| Show View:<br>Problems       | r | ж | Q | X |
| Show View:<br>Package Expl.  | r | ж | Q | Ρ |
| Show View: Outline           | r | ж | Q | 0 |
| Show View:<br>Javadoc        | r | ж | Q | J |
| Show View: History           | r | ж | Q | Ζ |
| Show View:<br>Error Log      | r | ж | Q | L |
| Show View:<br>Declaration    | r | ж | Q | D |
| Show View: Console           | r | ж | Q | C |
| Show View:<br>Cheat Sheets   | r | ж | Q | H |
| Show View:<br>Breakpoints    | r | ж | Q | Q |
| Show View                    | r | ж | Q | Q |

## Navigate

| Previous Tab                  | •        | PAG | EUP      |  |
|-------------------------------|----------|-----|----------|--|
| Next Tab                      | PAGEDOWN |     |          |  |
| Go to Prev.<br>Editor Sub-Tab | <b>c</b> | PAG | EUP      |  |
| Go to Next<br>Editor Sub-Tab  | PA       | GED | OWN      |  |
| Go to Prev.<br>Editor Page    | r        | Û   | F7       |  |
| Go to Next Editor Page        |          | ж   | C        |  |
| Forward History               |          | Ж   | ]]]      |  |
| Backward History              |          | ж   | ]        |  |
| Last Edit Location            |          | ^   | Q        |  |
| Previous                      | Û        | ж   | •        |  |
| Next                          |          | ж   | •        |  |
| Show In                       | r        | ж   | W        |  |
| Show In Breadcrumb            | r        | ж   | В        |  |
| Open from Clipboard           | Û        | ж   | V        |  |
| Open Resource                 | Û        | ж   | R        |  |
| Open Type in Hierarchy        | Û        | ж   | H        |  |
| Open Type                     | Û        | ж   | <b>T</b> |  |

#### Git

| Paste Repo Path or URI |   | ж | V |
|------------------------|---|---|---|
| Copy Path to Clipboard |   | ж | C |
| Commit                 | r | ж | 3 |

# Plug-in Spy

| Layout Spy          | r    | Û | Ж | F9 |
|---------------------|------|---|---|----|
| Show Contrib. Plu   | g-in | r | Û | F3 |
| Plug-in Menu Spy    |      | r | Û | F2 |
| Plug-in Selection S | Зру  | r | Û | F1 |

### Plug-in Development

| Quick Outline        |   |   | ж | 0 |
|----------------------|---|---|---|---|
| Format Source        |   | Û | ж | F |
| Open Manifest        | r | Û | ж | M |
| Open Plug-in Artifac | t | Û | ж | Α |

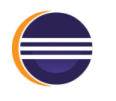

### Debugging

| Skip All Breakpoints     | ^ | r  | В  |  |
|--------------------------|---|----|----|--|
| EOF                      |   | ^  | D  |  |
| Go to Address            |   | ж  | G  |  |
| Previous Page Memory     | Û | ж  | ,  |  |
| Next Page of Memory      | Û | ж  | •  |  |
| Next Memory Monitor      | r | ж  | N  |  |
| New Rendering            |   | ж  | N  |  |
| Toggle Memory Monitors   |   | ж  | T  |  |
| Close Rendering          |   | ж  | W  |  |
| Add Memory Block         | r | ж  | M  |  |
| Undo                     |   | ж  | Ζ  |  |
| Java Breakpoint Properti | r | Ļ  |    |  |
| Execute                  | ж | U  |    |  |
| Display                  | Û | ж  | D  |  |
| Inspect                  | Û | ж  | I  |  |
| All Instances            | Û | ж  | N  |  |
| Use Step Filters         |   | Û  | F5 |  |
| Run to Line              |   | ж  | R  |  |
| Force Return             | r | ж  | F  |  |
| Step Return              |   |    | F7 |  |
| Step Over                |   | F6 |    |  |
| Step Into Selection      |   |    | F5 |  |
| Step Into                |   |    |    |  |
| Terminate                |   | ж  | F2 |  |
| Resume                   |   |    | F8 |  |
| Toggle Breakpoint        | Û | ж  | В  |  |

### Debug

| Debug OSGi<br>Framework      | ^ | r | ж | D | 0 |
|------------------------------|---|---|---|---|---|
| Debug<br>JUnit Test          | ^ | r | ж | D | T |
| Debug JUnit<br>Plug-in Test  | ^ | r | ж | D | Ρ |
| Debug Java<br>Application    | ^ | r | ж | D | J |
| Debug<br>Java Applet         | ^ | r | ж | D | A |
| Debug Eclipse<br>Application | ^ | r | ж | D | Ε |
| Debug<br>Ant Build           | ^ | r | ж | D | Q |

### Run

| Run OSGi<br>Framework      | r | ж | X 0 |
|----------------------------|---|---|-----|
| Run JUnit Test             | r | ж | ХТ  |
| Run JUnit<br>Plug-in Test  | r | ж | X P |
| Run Java<br>Application    | r | ж | X J |
| Run Java Applet            | r | ж | X A |
| Run Eclipse<br>Application | r | ж | X E |
| Run Ant Build              | r | ж | X Q |
| Run                        | Û | ж | F11 |

## Ant Editing

| Rename In File     | r | ж | R  |
|--------------------|---|---|----|
| Open External Doc. |   | Û | F2 |

жВ

#### Java Project

Build All

### Java Refactoring

| Inline                     | r | ж | I |
|----------------------------|---|---|---|
| Extract Local Variable     | r | ж | L |
| Extract Method             | r | ж | M |
| Change Method<br>Signature | r | ж | C |
| Move                       | r | ж | V |
| Rename                     | r | ж | R |
| Show Refactor Menu         | r | ж | Т |

#### Java Quick Assist

| Rename in File           | ж | 2 | R |
|--------------------------|---|---|---|
| Extract Method           | ж | 2 | Μ |
| Assign to Field          | ж | 2 | F |
| Assign to Local Variable | ж | 2 | L |

## Java Editing – Modification

| Remove Occurrence                              | r        | ж | U        |
|------------------------------------------------|----------|---|----------|
| Surround With Menu                             | r        | ж | Ζ        |
| Organize Imports                               | Û        | ж | 0        |
| Add Import                                     | Û        | ж | M        |
| Correct Indentation                            |          | ж | I        |
|                                                |          |   |          |
| Add Javadoc Comment                            | r        | ж | J        |
| Add Javadoc Comment<br>Remove Block<br>Comment | <b>r</b> | æ | <b>L</b> |

## Java Editing – Navigation

| Show In Breadcrumb     | r | ж | В  |
|------------------------|---|---|----|
| Quick Outline          |   | ж | 0  |
| Quick Hierarchy        |   | ж | T  |
| Open Structure         |   | ж | F3 |
| Open Attached Javadoc  |   | Û | F2 |
| Open Call Hierarchy    | ^ | r | H  |
| Open Type Hierarchy    |   |   | F4 |
| Open Declaration       |   |   | F3 |
| Go to Matching Bracket | Û | ж | P  |
| Go to Next Member      | ^ | r | L  |
| Go to Previous Member  | ^ | r | t  |

# Java Editing – Selection

| Context ^ 1 SPACE                                                                                                    |
|----------------------------------------------------------------------------------------------------|
| Restore Last  Selection                                                                                                    |
| Select Next Element ^ î END                                                                                                    |
| Select Previous        Select Previous     Image: Compared to the second second |
| Select Enclosing ^ 1 PAGEUP                                                                                                    |

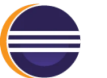

## Source Editing

| Open Hyperlink             |   |   | F3 |
|----------------------------|---|---|----|
| Annotate Class File        |   | ж | 1  |
| Format                     | Û | ж | F  |
| Toggle Mark<br>Occurrences | r | ж | 0  |
| Toggle Comment             |   | ж | 7  |
| Toggle Comment             |   | ж | 7  |
| Show Source<br>Quick Menu  | r | ж | S  |

# Text Editing – Modification

| Toggle Overwrite      |   | I | NS |
|-----------------------|---|---|----|
| Convert to Upper Case | Û | ж | X  |
| Convert to Lower Case | Û | ж | Y  |
| Delete to End of Line | Û | Ж | Ø  |
| Delete Next Word      |   | r | Ø  |
| Delete Previous Word  |   | r | Ø  |
| Delete Line           |   | ж | D  |
| Move Lines Down       |   | r | L  |
| Move Lines Up         |   | r | 1  |
| Copy Lines Down       | r | ж | L  |
| Copy Lines Up         | r | ж | 1  |
| Insert Line Below     |   | Û | ч  |
| Insert Line Above     | Û | Ж | ч  |

# Text Editing – Navigation

| Zoom Out             |      |      | ж    | -   |
|----------------------|------|------|------|-----|
| Zoom In              |      |      | ж    | =   |
| Zoom In              |      |      | ж    | +   |
| Toggle Word Wrap     |      | r    | ж    | Y   |
| Show Ruler Contex    | t Me | nu 🤋 | f F  | 10  |
| Expand All           | Û    | ж    | NUM  | l_* |
| Expand               | ж    | NU   | M_PL | .US |
| Collapse All         | Û    | ж    | NUM  | I_/ |
| Collapse             |      | ж    | NUM  | L-  |
| Toggle Folding       |      | ж    | NUM  | L/  |
| Go to Line           |      |      | ж    | L   |
| Cursor to Next Word  | d    |      | r    | -   |
| Cursor to Previous   | Word | ł    | r    | -   |
| Cursor to Line End   |      |      | ж    | -   |
| Cursor to Line Start |      |      | ж    | -   |
| Cursor to Text End   |      |      | E    | ND  |
| Cursor to Text Start |      | ж    | HO   | ME  |

### Text Editing – Selection

| Select Next Word     | ° î → |
|----------------------|-------|
| Select Previous Word | × î ← |
|                      |       |
| Select to Line End   | 1 END |

### Search

| Show Occurrences<br>in File | Û | ж | U |
|-----------------------------|---|---|---|
| Search Declaration in We    | 8 | ж | G |
| Search<br>References in Ws  | Û | ж | G |
| Find Text in Workspace      | r | ж | G |
| Open Search Dialog          |   | ^ | H |

## Edit

| Toggle Split<br>Editor vertical   | Û        | ж  | ]   |
|-----------------------------------|----------|----|-----|
| Toggle Split<br>Editor horizontal | Û        | ж  | -   |
| Toggle Block Selection            | on r     | ж  | A   |
| Quick Diff Toggle                 | ^        | Û  | Q   |
| Quick Fix                         |          | ж  | 1   |
| Word Completion                   |          | ^  | •   |
| Context<br>Information            | <b>^</b> | SF | ACE |
| Content Assist                    | ^        | SP | ACE |
| Show Tooltip Descrip              | tion     |    | F2  |
| Toggle Insert Mode                | Û        | ж  | INS |
| Reverse<br>Incremental Find       | Û        | ж  | J   |
| Incremental Find                  |          | ж  | J   |
| Find Previous                     | Û        | ж  | K   |
| Find Next                         |          | ж  | K   |
| Find and Replace                  |          | ж  | F   |
| Select All                        |          | ж  | A   |
| Delete                            |          |    | 2   |
| Paste                             |          | ж  | V   |
| Сору                              |          | ж  | C   |
| Cut                               |          | ж  | X   |
| Redo                              | Û        | ж  | Z   |
| Undo                              |          | ж  | Z   |

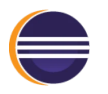

#### File

| Properties |   | ж | I  |
|------------|---|---|----|
| Print      |   | ж | P  |
| Refresh    |   |   | F5 |
| Rename     |   |   | F2 |
| Save All   | Û | ж | S  |
| Save       |   | ж | S  |
| Close All  | Û | ж | W  |
| Close      |   | ж | W  |
| New Menu   | r | ж | N  |
| New        |   | ж | N  |

#### Pie Menu for Eclipse

Work faster with a customized radial menu for Eclipse. Add whatever shortcut you want!

Download at www.pie-menu.com

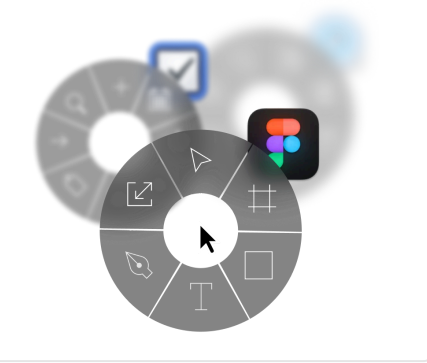

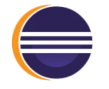